# **FMS Installation and Usage Instructions**

This disc contains FMS Version 2.0 Alpha 8.5 (Windows 95 / 98 / ME / 2000 / XP / VISTA) main program.

#### 1 · Disc installation procedure :

Launch "fms2alpha85.exe" from the CD to begin installation process.

| 🔁 bin                                                                                      |                                                  |        |
|--------------------------------------------------------------------------------------------|--------------------------------------------------|--------|
| 檔案(F) 編輯(E) 檢視(V) 我的最多                                                                     | (A) 工具(T) 説明(H)                                  | 1      |
| 🔇 上一頁 🔹 🕥 — 🎓 İ                                                                            | 韓 🌔 資料夾 🛄 -                                      |        |
| :網址① 🦳 J:\tms\tms\bin                                                                      |                                                  | 💌 🋃 移至 |
| <ul> <li>檔案及資料夾工作 </li> <li>※ 建立新的資料夾</li> <li>※ 將這個資料夾發佈到網站</li> <li>※ 共用這個資料夾</li> </ul> | fms2alpha8<br>fms2alpha8<br>fmstallation a 及使用說明 |        |
| <b>其他位置</b> ◆ ◆ ● fms ● 我的文件 ● 我的電腦 ● 網路上的芳鄰                                               |                                                  |        |
| <b>詳細資料</b>                                                                                |                                                  |        |
|                                                                                            |                                                  |        |

Followed by the following screen, select "English" or "German" and click Next to continue. (Here we us English as example).

| FMS 2     | .0 Alpha 8.5 Setup      |      |
|-----------|-------------------------|------|
| Choose th | e installation language |      |
| English   | (English)               |      |
| German    | (Deutsch)               |      |
|           |                         |      |
|           |                         |      |
|           |                         |      |
|           |                         |      |
|           |                         |      |
|           |                         |      |
|           | ······                  |      |
|           | <u>N</u> ext >          | Exit |

Once you have finished reading the license agreement,

click on "I agree with the above terms and conditions" and Next to continue.

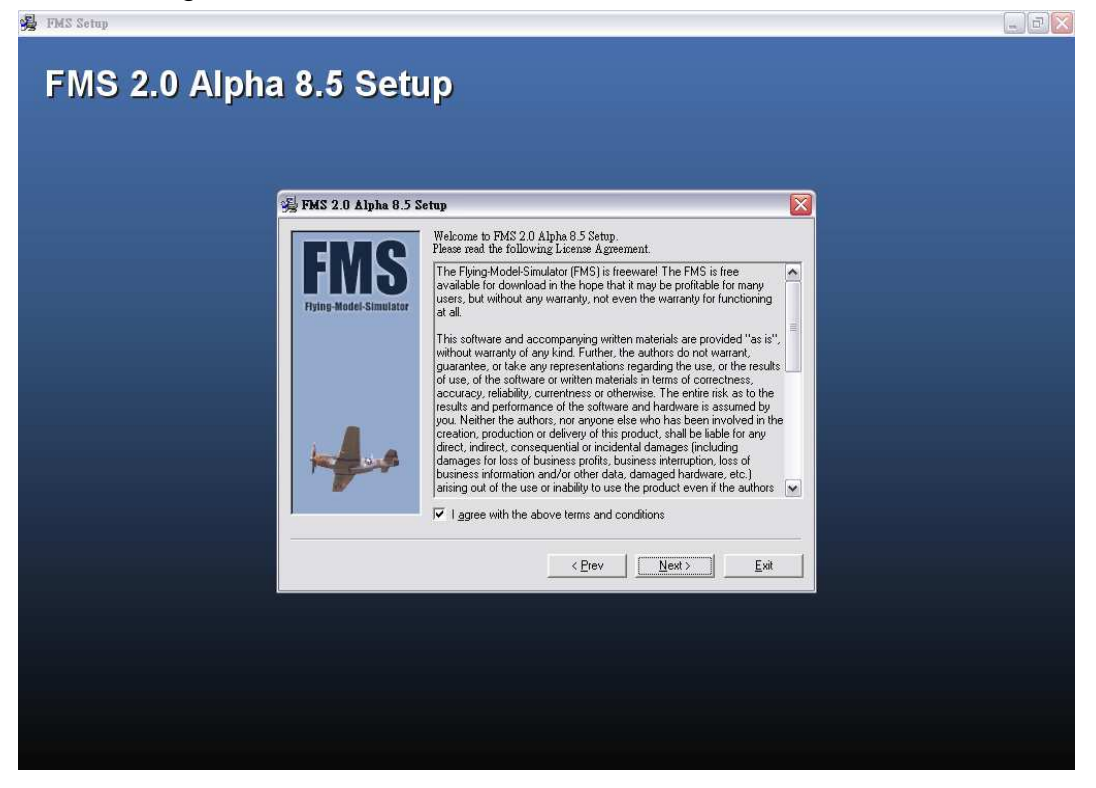

Click "Next" to begin installation.

| FMS 2.0 Alpha 8.5 Setup                                                                                                    | انی ک |
|----------------------------------------------------------------------------------------------------|-------|
| Select FMS location Select directory, where to install FMS:                                                                                         |       |
| Frying-Model-Simulator       Destination Directory         C-VProgram Files/FMS         Required:       11492 K         Available:       11952256 K |       |
| < <u>Erev</u> <u>Exit</u>                                                                                                    |       |
|                                                                                                    |       |

Installation progress screen shown below :

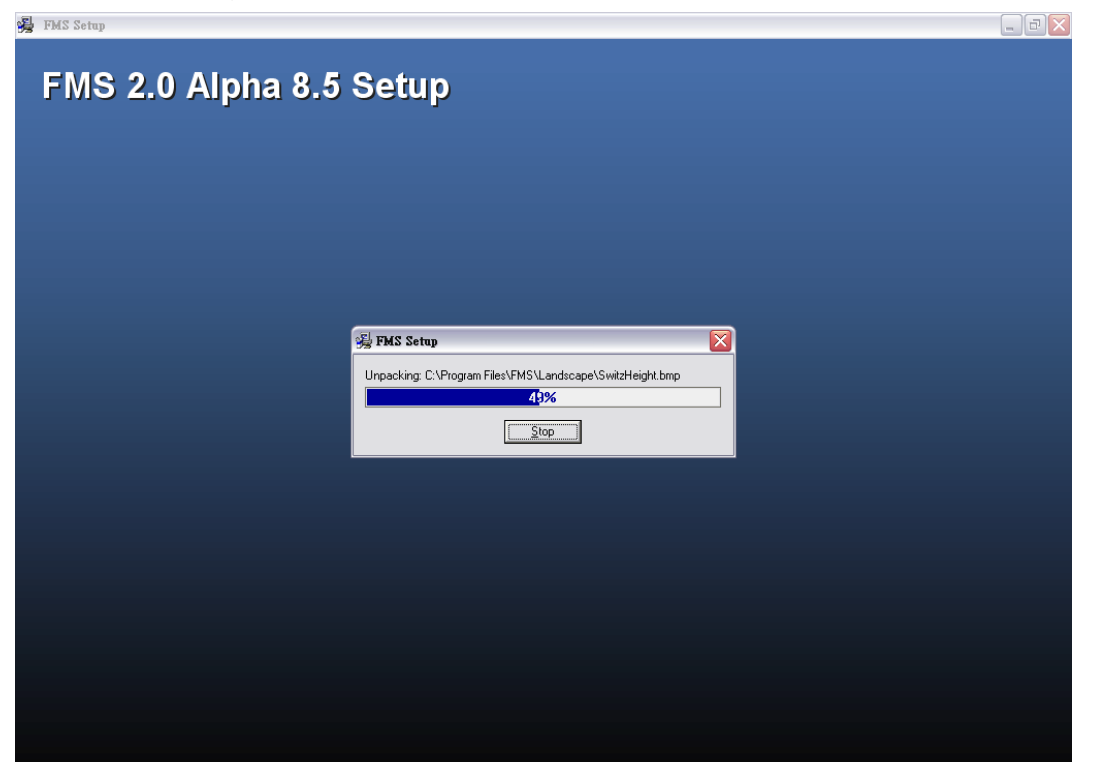

When the following completion screen is displayed, click "finish" and FMS simulator will automatically launch.

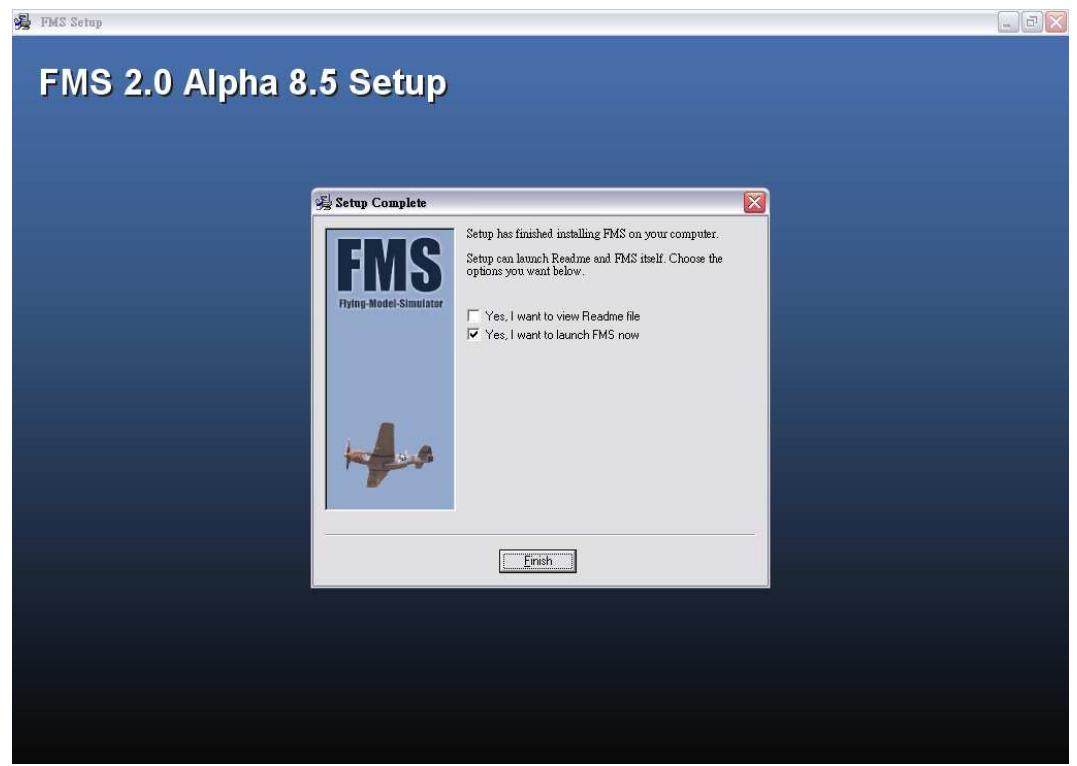

Following is the screen after FMS is launched :

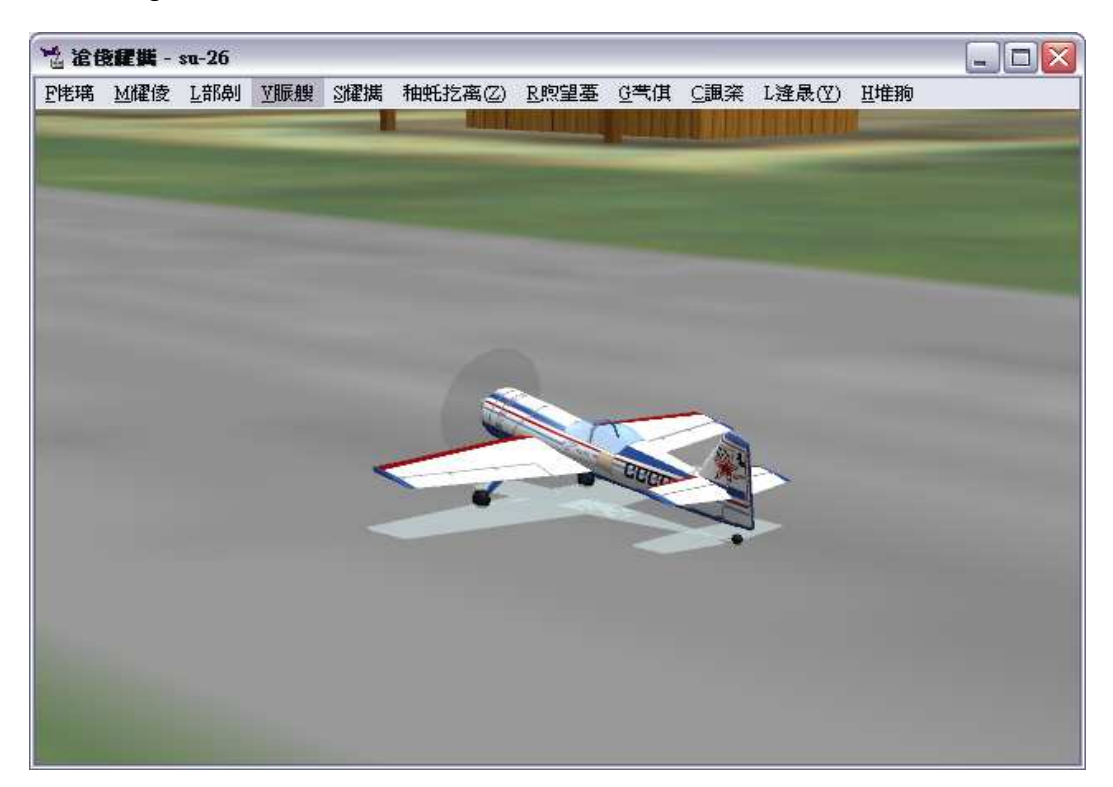

### 2 · Language Setting :

Here is an example for setting language to English.

Move the mouse toward ("Language"), select "English" in the pulldown menu to change language to English.

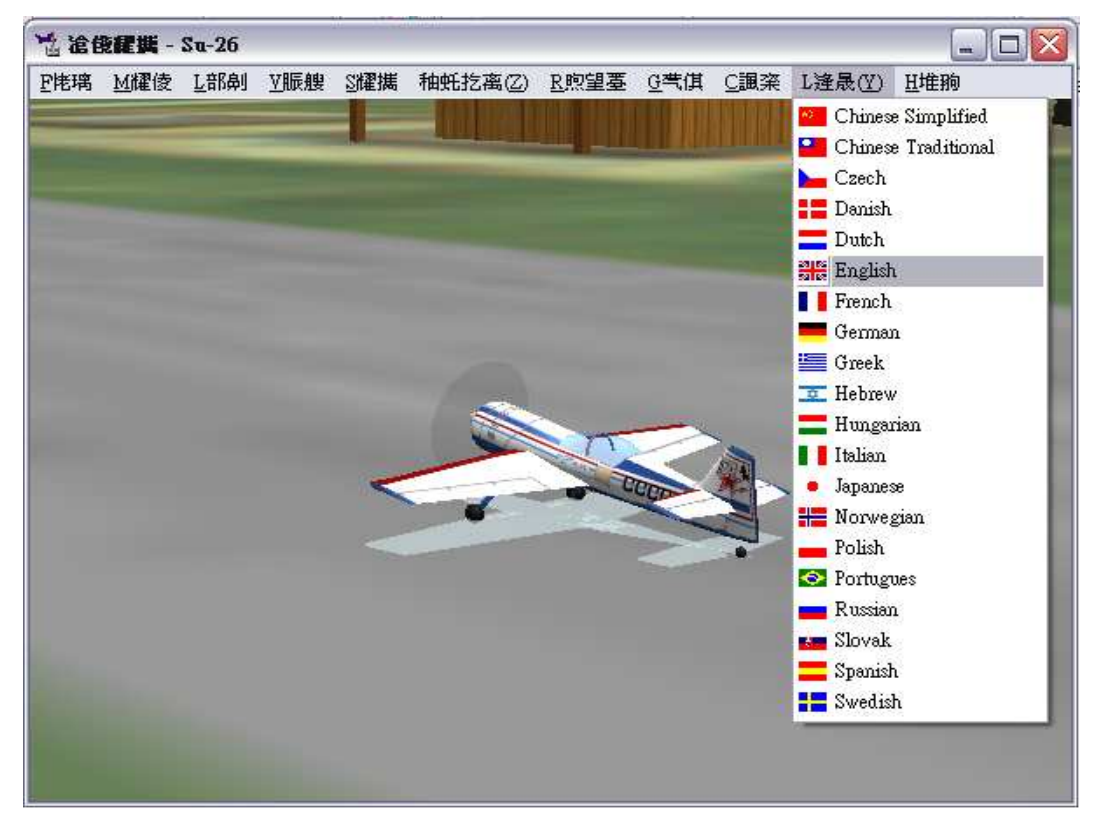

### 3 Connect with your transmitter to PC :

Connect the USB port on the FMS simulator cable to PC. Then connect the other side of the FMS simulator cable to the 3.5mm trainer jack on the backside of the transmitter.

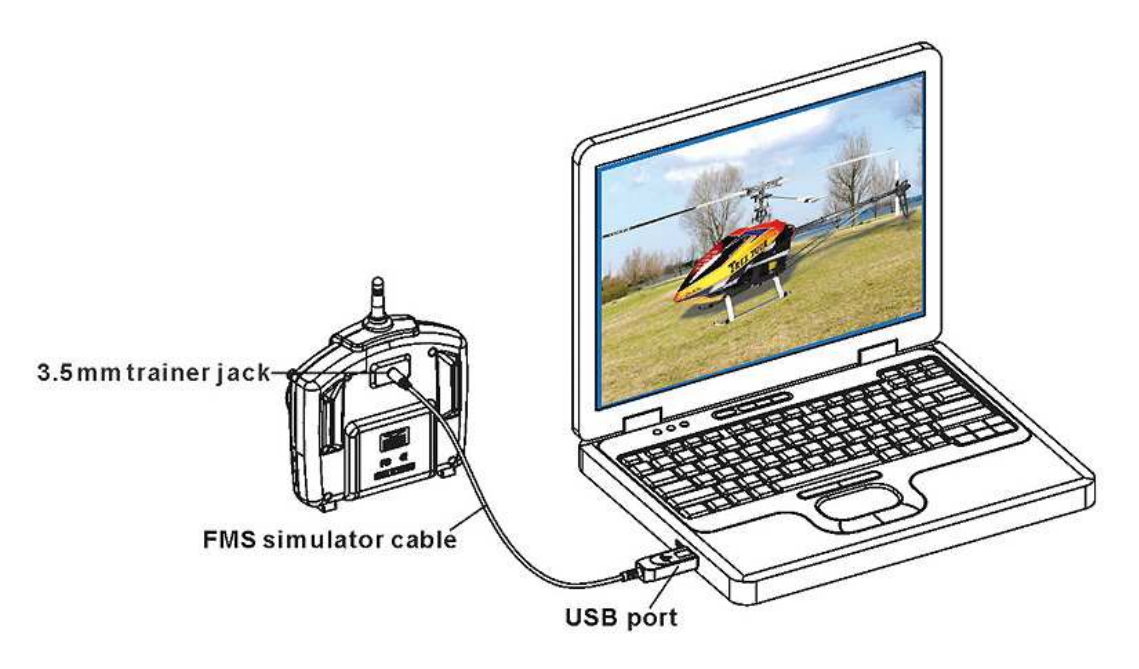

After turn on the power of the transmitter, we can start setting up the controller.

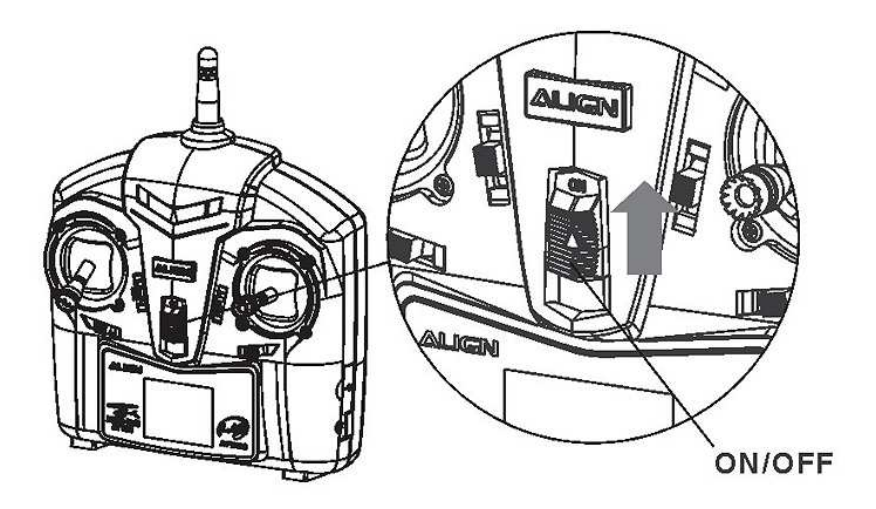

## 4 . Controller Settings :

Move mouse cursor to "Controls" and select "Analog control" to go to next step.

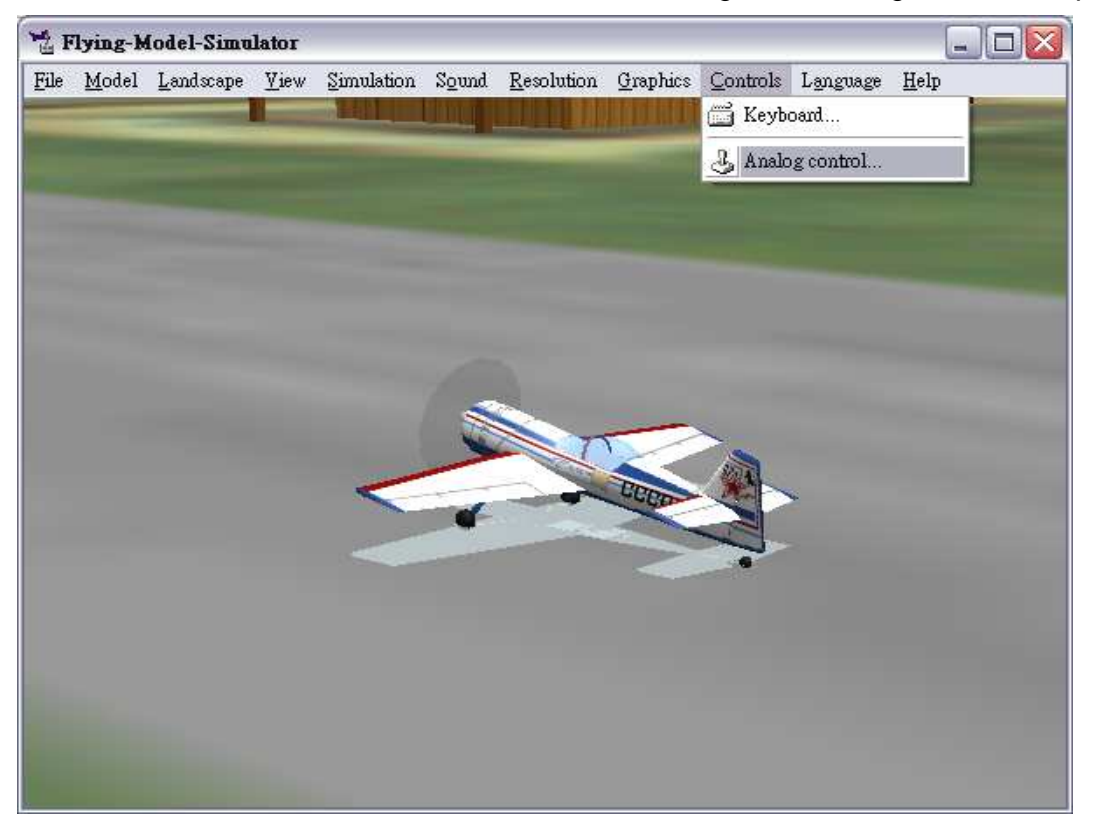

In the following screen, select "Joystick Interface", select "Ressources" to proceed.

| å F  | lying-b | (odel-Simu | lator |                                               |                                                            |                                             |                          |              |          |      |
|------|---------|------------|-------|-----------------------------------------------|------------------------------------------------------------|---------------------------------------------|--------------------------|--------------|----------|------|
| File | Model   | Landscape  | View  | Simulation                                    | Sound                                                      | Resolution                                  | Graphics<br>[[]] [] []   | Controls     | Language | Help |
|      |         |            |       |                                               |                                                            |                                             |                          |              |          |      |
|      |         |            |       | Control                                       |                                                            | -                                           | -                        | -            |          |      |
|      |         |            |       | No inter<br>Joystick<br>Parallel<br>Serial Pl | ace<br>interfac<br>/ serial If<br>/ serial If<br>C-interfa | e<br>RQ-interface 1<br>RQ-interface 1<br>ce | 32-Bit-VXD<br>16-Bit-DLL |              |          |      |
|      |         |            |       | F                                             | essourc                                                    | es                                          | Mapping                  | / Calibratio | n        |      |
|      |         |            |       |                                               |                                                            | Ok                                          | Cancel                   |              |          |      |
|      |         |            |       |                                               |                                                            |                                             |                          |              |          |      |

Click on "OK" to continue.

| E FI | ying-M | lodel-Simu | lator        |                                             |                     |            |                        |          |          | 1    |  |
|------|--------|------------|--------------|---------------------------------------------|---------------------|------------|------------------------|----------|----------|------|--|
| File | Model  | Landscape  | <u>V</u> iew | Simulation                                  | Sound               | Resolution | Graphics               | Controls | Language | Help |  |
|      |        |            | Joys         | stick                                       |                     |            | - Jauretiak 2          |          |          |      |  |
|      |        |            |              | Microsoft PC<br>Number of a<br>State: Activ | 搖桿驅<br>kes: 5<br>/e | 動程:        | Joystick 2<br>Not avai | able     |          |      |  |
|      |        |            |              |                                             |                     |            | ]                      |          |          |      |  |

# 5 Controller mapping and Calibration :

Channel mapping are as follow, **please type in the values that circled in red**. Click on "Calibrate" to continue.

| Mapping                                                                            |                                                                                                    | Chanr | nels      |     |
|------------------------------------------------------------------------------------|----------------------------------------------------------------------------------------------------|-------|-----------|-----|
| Rudder:<br>Elevator:<br>Aileron:<br>Throttle:<br>Tail:<br>Nick:<br>Rolt:<br>Pitch: | Channel     Inv       4     Г       2     V       1     Г       3     V       4     Г       2     V       1     Г       3     V       1     Г       3     V       1     Г       3     V | Exp 1 | 2 3 4 5 6 | 7 8 |

Move the sticks several times in circle until the range is adapted. Continue the calibration with "Next"

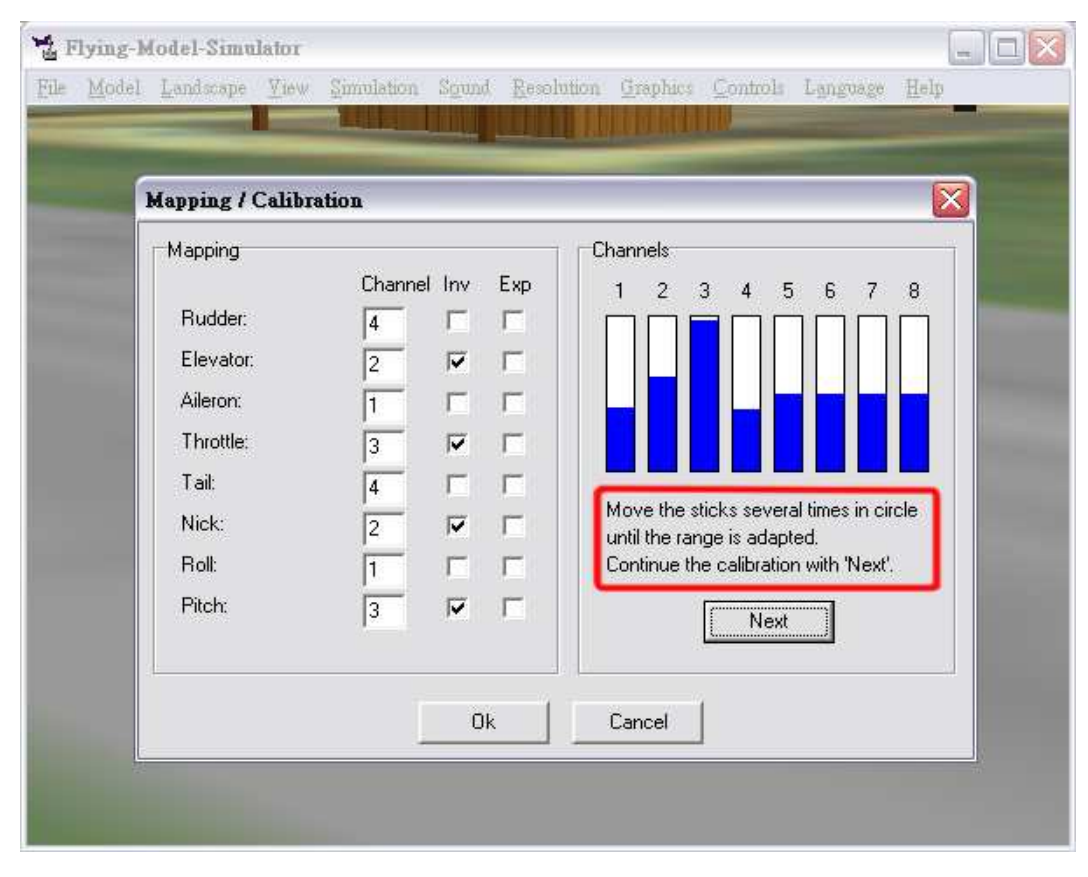

Center all sticks. Finish the calibration with "Finish".

| apping / Callo                                                                                | ration                                          |                                                                                                    |
|-----------------------------------------------------------------------------------------------|-------------------------------------------------|----------------------------------------------------------------------------------------------------|
| Mapping<br>Rudder:<br>Elevator:<br>Aileron:<br>Throttle:<br>Tail:<br>Nick:<br>Roll:<br>Pitch: | Channel<br>4<br>2<br>1<br>3<br>4<br>2<br>1<br>3 | Channels<br>XP<br>1 2 3 4 5 6 7 8<br>Center all sticks.<br>Finish the calibration with 'Finish'.<br>Finish |

#### Click "OK" to close window.

| ration |                                                     |                                                                         | X                                     |
|--------|-----------------------------------------------------|-------------------------------------------------------------------------|---------------------------------------|
|        |                                                     |                                                                         | Channels                              |
| Channe | el Inv                                              | Exp                                                                     | 1 2 3 4 5 6 7 8                       |
| 4      | Г                                                   | Г                                                                       |                                       |
| 2      | •                                                   | Г                                                                       |                                       |
| 1      | Г                                                   | Г                                                                       |                                       |
| 3      | ☑                                                   | Г                                                                       |                                       |
| 4      | Г                                                   | Г                                                                       |                                       |
| 2      | 7                                                   | Г                                                                       | The calibration is finished now. If   |
| 1      | Г                                                   | Г                                                                       | repeat it by pressing on 'Calibrate'. |
| 3      | •                                                   | Г                                                                       | (Calibrate)                           |
|        |                                                     |                                                                         |                                       |
|        | Channe<br>4<br>2<br>1<br>3<br>4<br>2<br>1<br>3<br>3 | Channel Inv<br>4  2 7 1 7 3 7 4 7 1 7 3 7 1 7 3 7 1 7 3 7 7 1 7 7 7 7 7 | Channel Inv Exp<br>4                  |

### 6 • Model and scenery import :

Move mouse cursor to "Model" and select "Lord" to go to next step.

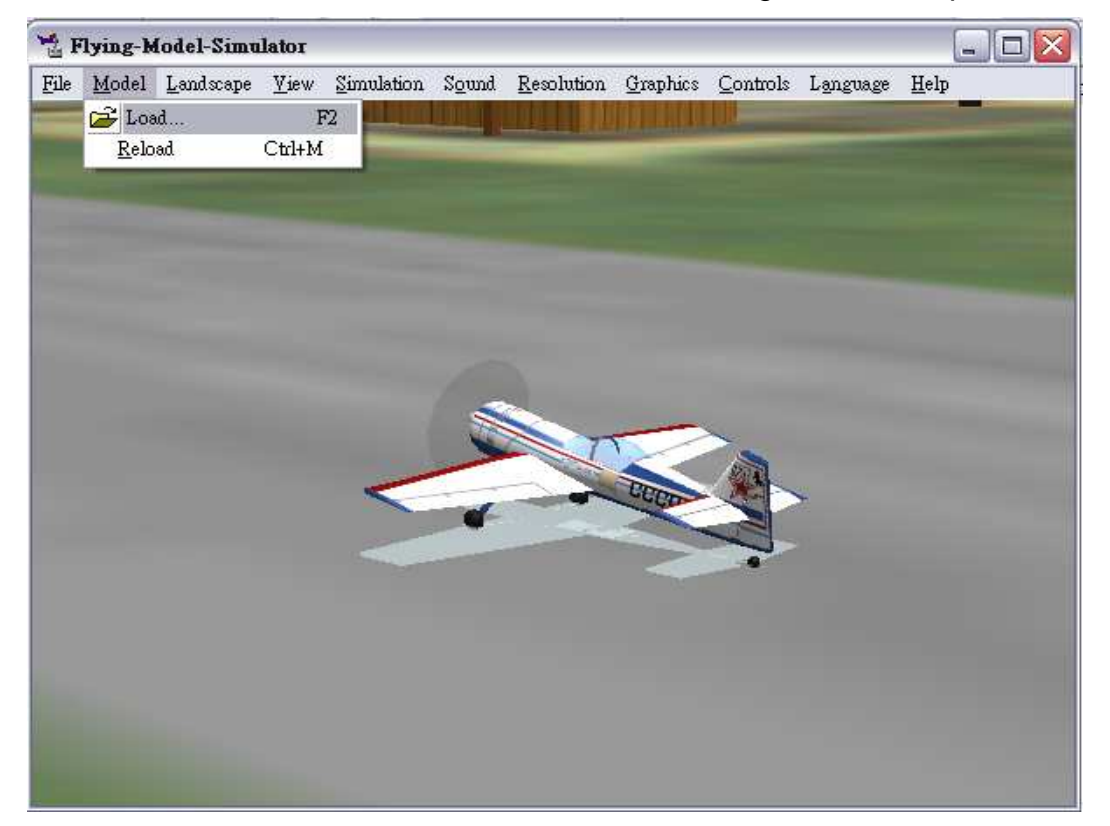

Then click on helicopter model "Three Dee.par", click "open" to import the model and proceed to next step.

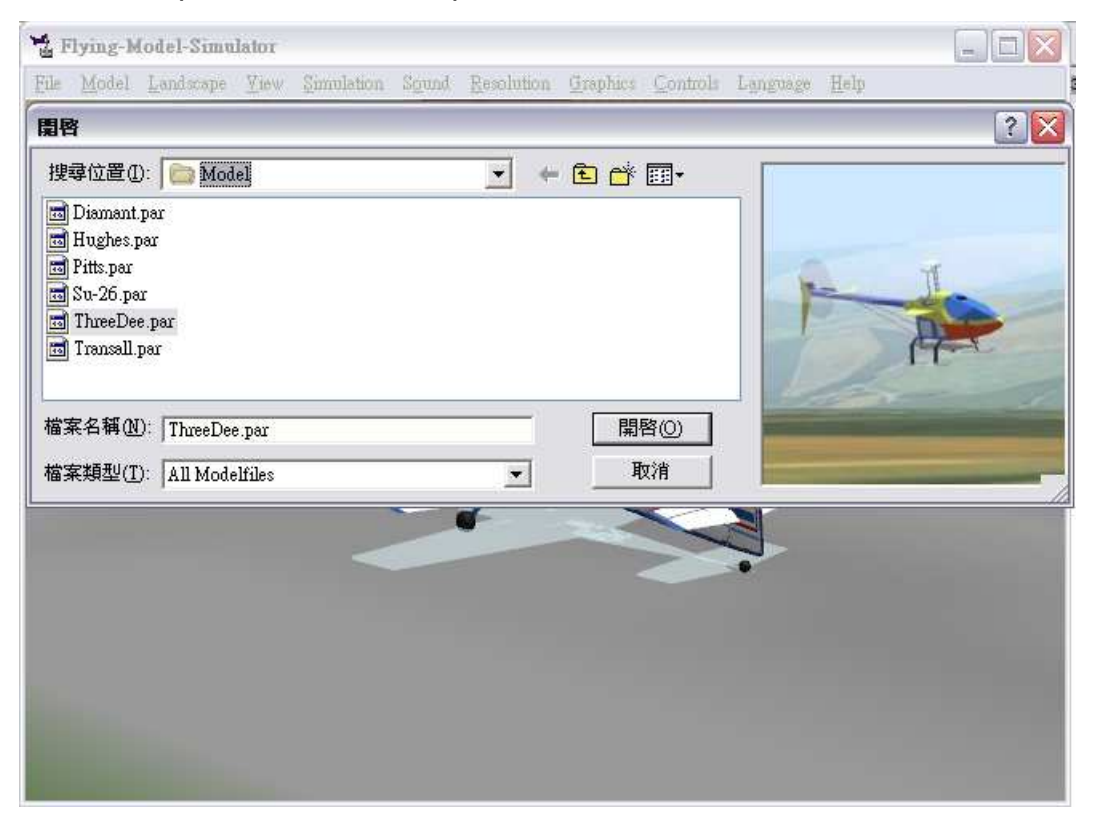

After model is imported, begin flight simulation as shown below. You can also choose "Landscape" to change the background of the simulator.

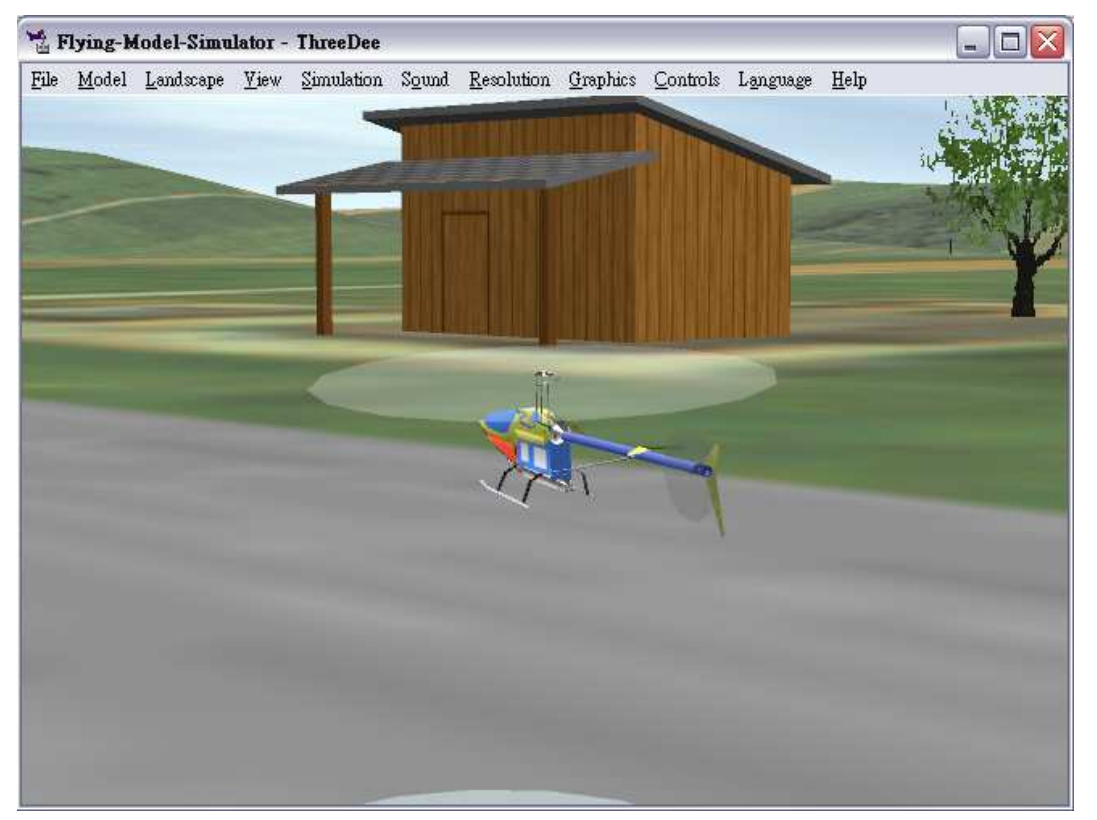